# Using Google Colab with GitHub

By Maria Ingold

5 November 2024

# **Google Colab**

## Loading the Notebook from GitHub

Go to Google Colab: <u>https://colab.research.google.com/</u>

On first open this shows.

| <> 0                                                                                              | s colab.research.google.com                                                      |                                                                  |                                                    |                   | Q 🛛 🖒 🕼                   | <u>A</u>    | 🙂 🕸 🖾 ()           | ವಿ 🔍 🕈 🛤 😂   | ) 7 🛛 🖸 |          | PN =    |
|---------------------------------------------------------------------------------------------------|----------------------------------------------------------------------------------|------------------------------------------------------------------|----------------------------------------------------|-------------------|---------------------------|-------------|--------------------|--------------|---------|----------|---------|
| 🧮 Favourites Bar 🛛 🛅 Bookmarks bar 📑                                                              | The Virtual Learning 🌀 Machine Learni                                            | ng   🕼 Self Assessment: ch                                       |                                                    | ) 🧱 Write your    | Piece   A 🞁 eBay Cust     | omer Serv 📃 | Conference: Public | 👔 🛅 Imported |         | 🗖 All Bo | okmarks |
| CO Welcome to Colaboratory<br>File Edit View Insert Runtime                                       |                                                                                  |                                                                  |                                                    |                   |                           |             |                    |              |         |          | ۲       |
| Table of contents                                                                                 | □ × + Code + Text Copy to                                                        |                                                                  |                                                    |                   |                           |             |                    |              |         |          |         |
| Q. Getting started<br>(x) Data science<br>Machine learning<br>More resources<br>Featured examples | Welcome to Col<br>(New) Try the Gen<br>Generate a Gennia M<br>Tak to Gennia With | ab!<br>nini API<br><u>Pikez</u><br>he <u>Sceech-to-Text AP</u> I |                                                    |                   |                           |             |                    |              |         |          |         |
| + Section                                                                                         |                                                                                  | Open notebook                                                    |                                                    |                   |                           |             |                    |              |         |          |         |
|                                                                                                   |                                                                                  | Examples >                                                       |                                                    |                   | م                         |             |                    |              |         |          |         |
|                                                                                                   | If you're already familiar<br>palette.                                           | Recent                                                           |                                                    | Last opened 🔸     | First opened 🀧            |             |                    |              |         |          |         |
|                                                                                                   |                                                                                  | Coogle Lilve 7                                                   |                                                    |                   | 10 April                  |             |                    |              |         |          |         |
|                                                                                                   |                                                                                  | GitHub                                                           | C.AUROMPN, EUR. IDVID                              |                   |                           |             |                    |              |         |          |         |
|                                                                                                   |                                                                                  |                                                                  | 4 2_AutoMPG_EDA.jpymb                              |                   |                           | <b>1</b> 2  |                    |              |         |          |         |
|                                                                                                   | [] Start coding or ge                                                            |                                                                  | O PY0101EN-4-1-ReadFile.jpynb                      |                   |                           | 00          |                    |              |         |          |         |
|                                                                                                   | What is Colab?                                                                   |                                                                  | CO External data: Local Files, Drive, Sheets and . |                   |                           |             |                    |              |         |          |         |
|                                                                                                   | Colab, or 'Colaboratory', .<br>• Zero configuration                              |                                                                  | CO Forms                                           |                   |                           |             |                    |              |         |          |         |
|                                                                                                   | Access to GPUs me     Easy sharing                                               |                                                                  | CO. Markdown Guide                                 |                   |                           |             |                    |              |         |          |         |
|                                                                                                   | Whether you're a student<br>or just get started below                            | + New notebook                                                   |                                                    |                   |                           | Cancel      |                    |              |         |          |         |
|                                                                                                   | <ul> <li>Getting started</li> </ul>                                              |                                                                  |                                                    |                   |                           |             |                    |              |         |          |         |
|                                                                                                   | The document that you are<br>execute code.                                       |                                                                  |                                                    | ed a Colab notebo | ook that lets you write a |             |                    |              |         |          |         |
| $\diamond$                                                                                        | For example, here is a cod                                                       | e cell with a short Python so                                    |                                                    |                   |                           |             |                    |              |         |          |         |
| 8                                                                                                 | [ ] seconds_in_a_day = .<br>seconds_in_a_day                                     |                                                                  |                                                    |                   |                           |             |                    |              |         |          |         |
|                                                                                                   |                                                                                  |                                                                  |                                                    |                   |                           |             |                    |              |         |          |         |
|                                                                                                   |                                                                                  |                                                                  |                                                    |                   |                           |             |                    |              |         |          | - V     |

If you're already in, Open notebook

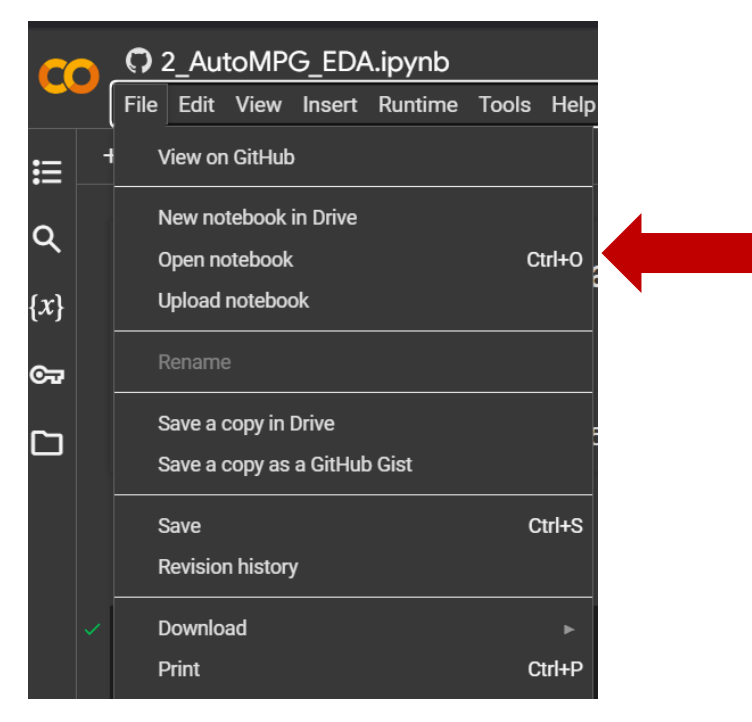

On the left side of the popup select GitHub. Search on mariaingold. Go to mariaingold/AirbnbNYC, main branch?

| Open noteb     | ook |                                                                       |   |           |   |         |                  |
|----------------|-----|-----------------------------------------------------------------------|---|-----------|---|---------|------------------|
| Examples       | >   | Enter a GitHub URL or search by organisation or user -<br>mariaingold |   |           | ۹ | 🗌 Inclu | de private repos |
| Recent         | >   | Repository:                                                           |   | Branch: 🔼 |   |         |                  |
| Google Drive   | >   | mariaingold/MachineLearningTutorials                                  | • | main      |   | -       |                  |
| GitHub         | >   | Path                                                                  |   |           |   |         |                  |
| Upload         | >   | 2_AutoMPG_EDA.ipynb                                                   |   |           |   |         |                  |
| + New notebool | k   |                                                                       |   |           |   |         | Cancel           |

## Add file to Google Colab session storage

Go to the folder icon and select the icon under Files and upload the file.

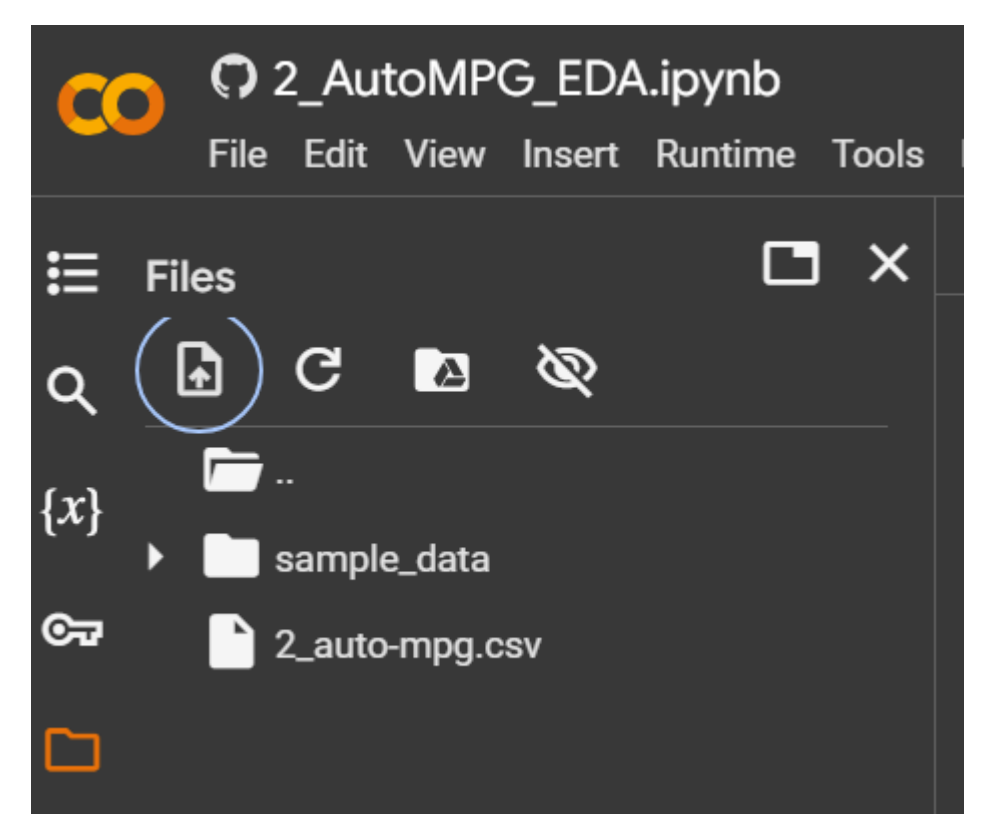

## **Editing on Google Colab**

Double click or enter and edit as:

- + Code
- + Text

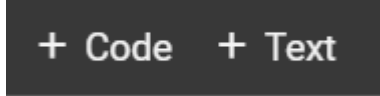

## **Checking In**

Go to Save

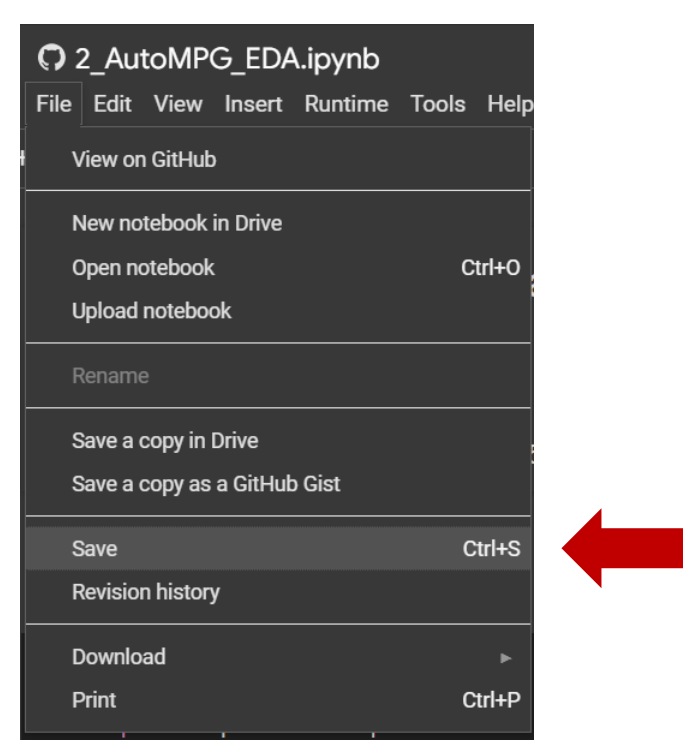

## **First Use Configuration**

On first use configure connection.

|                                                                                                    | 🗘 Authorize application - Brave                                                                            |              |   | × |
|----------------------------------------------------------------------------------------------------|----------------------------------------------------------------------------------------------------|--------------|---|---|
|                                                                                                    | $\fbox{ github.com/login/oauth/authorize?scope=public_repo,gist&client_id=5036cf6d81e65aaa6340&state=Rd7}$ | <b>⊑</b> ; ⊕ | 0 |   |
|                                                                                                    | 🚥 🦳                                                                                                    |              |   |   |
|                                                                                                    | Authorize Colaboratory                                                                                     |              |   |   |
| Conab is waiting for authonsation from Github<br>s/<br>b/<br>b/python3.10/dist-packages (from scikit-learn) (1.26.4)<br>k/python3.10/dist-packages (from scikit-learn) (1.13.1) | Colaboratory by Google Colaboratory<br>wants to access your mariaingold account                            |              |   |   |
| b¢python3.10/dist-packages (from scikit-learn) (1.4.2)<br>iacal/lib/python3.10/dist-packages (from scikit-learn) (3.5.0)                                                        | Gists<br>Read and write access                                                                             | ~            |   |   |
|                                                                                                    | Repositories<br>Public repositories                                                                        | ~            |   |   |
|                                                                                                    | Organization access                                                                                        |              |   |   |
|                                                                                                    | BartechCTO X                                                                                               | est          |   |   |
|                                                                                                    | Cancel Authorize googlecolab                                                                               |              |   |   |
| eleration model year origin 🧮                                                                                                    | Authorizing will redirect to                                                                               |              |   |   |
| V 0s completed at 18:36 Spaces: 4 Cell FOL3 State                                                                                                    | https://colab.research.google.com                                                                          |              |   |   |

#### Confirm access

| Confirm access - Brave                                                  | - 🗆 X      |
|-------------------------------------------------------------------------|------------|
| 😋 github.com/login/oauth/authorize                                      | e, e   🦁 🔺 |
|                                                                         |            |
| Confirm access                                                          |            |
| Signed in as @mariaingold                                               |            |
| When your phone is ready, click the button below.                       |            |
| Use GitHub Mobile                                                       |            |
| Having problems?<br>• Use your authenticator app<br>• Use your password |            |

## All Saves are GitHub Commits

Commit file to branch you checked out.

Changes to GitHub notebooks will not be saved automatically. You must Commit to save changes.

| Save in GitHub                       |   |         |   |        |    |
|--------------------------------------|---|---------|---|--------|----|
| Repository:                          |   | Branch: | Z |        |    |
| mariaingold/MachineLearningTutorials | - | main    |   | -      |    |
| File path*                           |   |         |   |        |    |
| 2_AutoMPG_EDA.ipynb                  |   |         |   |        |    |
| Commit message —                     |   |         |   |        |    |
| Created using Colab                  |   |         |   |        |    |
| Include a link to Colab              |   |         |   |        |    |
|                                      |   |         |   | Cancel | ок |

#### Shortcut

https://colab.research.google.com/github/mariaingold/AirbnbNYC/blob/main/AirbnbNYC.ipynb

• Tip: The areas that are highlighted are the GitHub owner, the repository name and the filename. These links are shortcuts between Google Colab Notebook and GitHub.

<u>E.g.</u>

https://colab.research.google.com/github/mariaingold/EDA\_AutoMPG/blob/main/2\_AutoMPG\_EDA .ipynb

# GitHub

# Open In GitHub Repository

(Only if you want to be in GitHub).

## Shortcut

https://github.com/<mark>mariaingold</mark>/<mark>AirbnbNYC</mark>/<mark>AirbnbNYC</mark>.ipynb